# FACULTY FEEDBACK USER MANUAL

# WELCOME STUDENTS

## **IMPORTANT INSTRUCTIONS BEFORE GIVING FEEDBACK.**

### Dear Students,

Please read the important instructions before giving the Faculty Feedback

- 1. Select the correct "Term".
- 2. Make sure to check the registered courses and names of Faculty members taking the respective courses as per the class time table.
- 3. On successful submission of feedback for all courses, the "Acknowledgement" button will be enabled.
- 4. Kindly download the "Acknowledgement" of having submitted the feedback for your reference.

## **Student Portal login page**

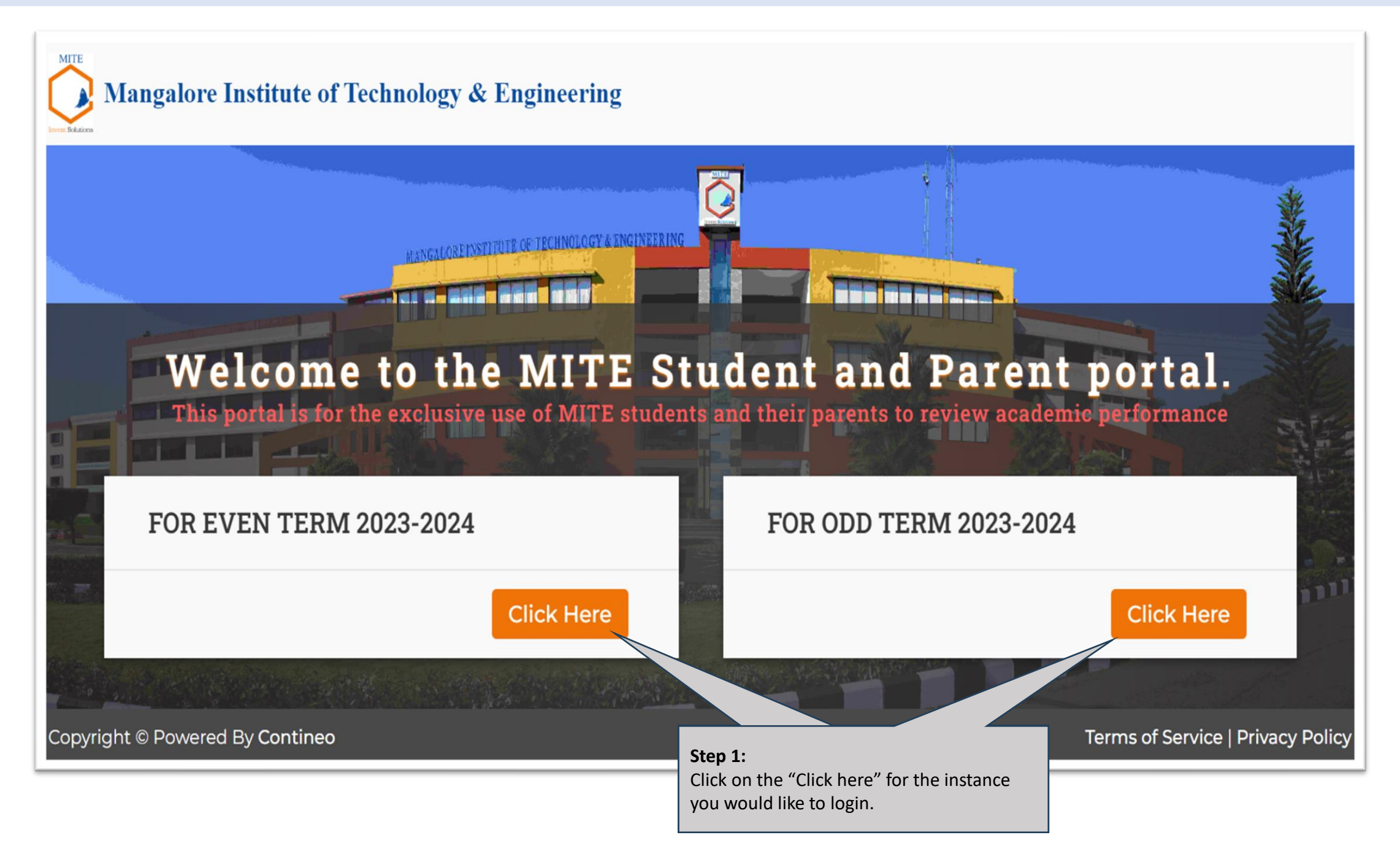

## **Student Portal login page**

# MITE MANGALORE

#### Welcome to MITE

Mangalore Institute of Technology & Engineering is (A Unit of Rajalaxmi Education Trust, Mangalore) Autonomous Institute affiliated to VTU, Belagavi, Approved by AICTE, New Delhi Accredited by NAAC with A+ Grade & ISO 9001:2015 Certified Institution located in Badaga Mijar, Near Moodabidre, Mangalore Tq, DK Dist, Karnataka - 574225.

#### Notice Board

(i) Welcome to the preview of the new mobile friendly parent portal

#### Step 2: Enter Username as "USN" and Password as "Date of Birth". (Please make sure to enter the "Date of Birth" that you have entered in the admission portal).

| Login to | Your A | ccount |   |      |   |
|----------|--------|--------|---|------|---|
| Username |        |        |   |      |   |
| 🖾 USN    |        |        |   |      |   |
| Password |        |        |   |      |   |
| Day      | ÷      | Month  | ¢ | Year | ¢ |

## Feedback Portal login page

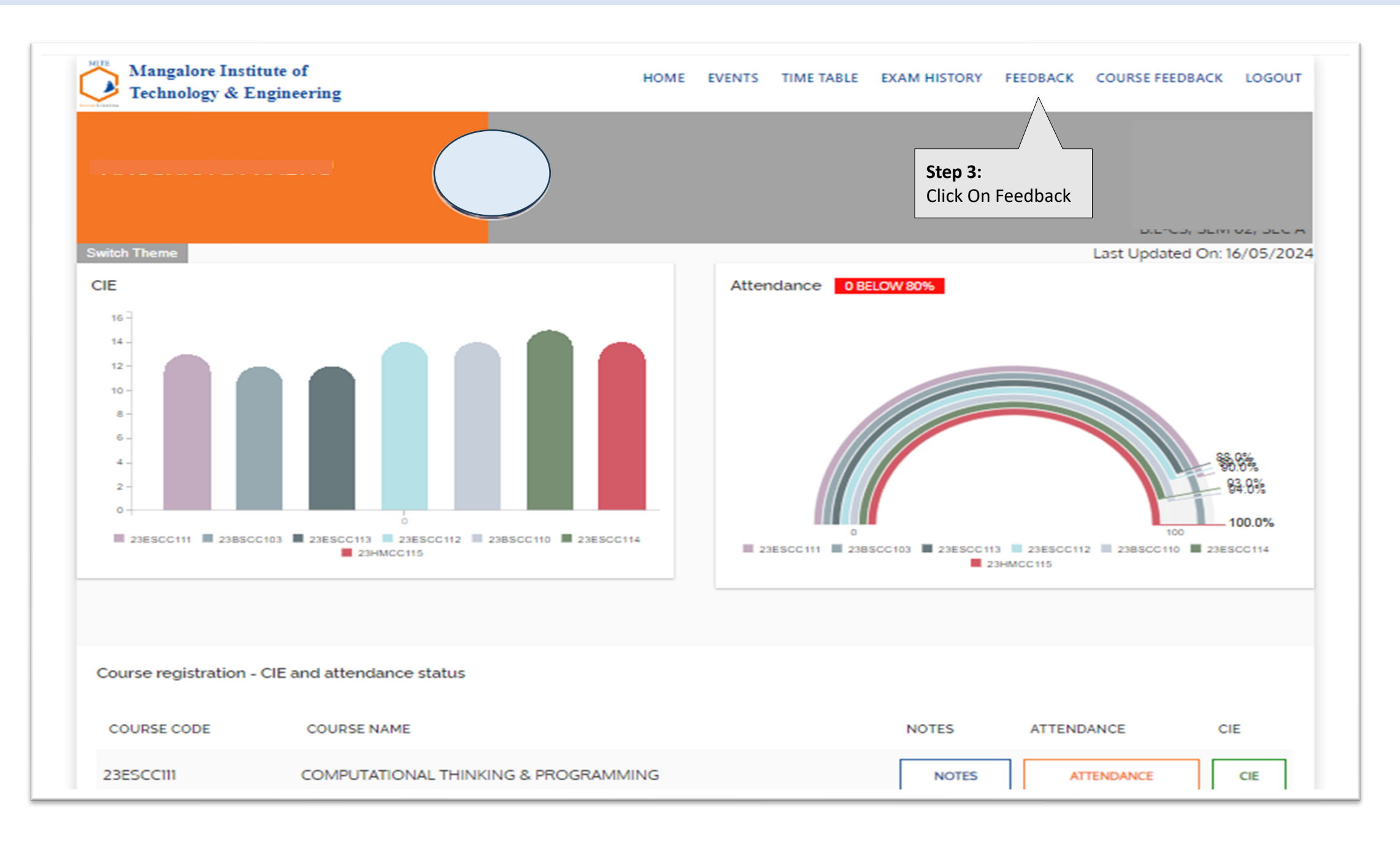

## **Feedback Portal**

| MITE | Mangalore Institute of<br>Technology & Engineering | ŝ              | HOME        | EVENTS | TIME TABLE                  | EXAM HISTORY                               | FEEDBACK | COURSE FEEDBACK    | LOGOUT    |                               |
|------|----------------------------------------------------|----------------|-------------|--------|-----------------------------|--------------------------------------------|----------|--------------------|-----------|-------------------------------|
|      |                                                    |                |             |        |                             |                                            |          |                    |           |                               |
| Swi  | ich Theme                                          |                |             |        |                             |                                            |          | Last Updated On: 1 | 6/05/2024 |                               |
| St   | aff Feedback                                       |                |             |        |                             |                                            |          |                    |           |                               |
| F    | Pending Feedbacks                                  |                |             |        |                             |                                            |          |                    |           |                               |
| F    | ACULTY                                             | SEM & SEC      | COURSE CODE |        | COURS                       | E NAME                                     | FEE      | DBACK              |           |                               |
|      | MS. AMRUTHA                                        | SEM 02 , SEC A | 23ESCC111   |        | COMPU<br>PROGR<br>(Practica | ITATIONAL THINKIN<br>AMMING<br>al) Batch 1 | NG &     | GIVE FEEDBACK      |           |                               |
|      | MS. AMRUTHA                                        | SEM 02 , SEC A | 23ESCC111   |        | COMPU<br>PROGR<br>(Theory)  | ITATIONAL THINKIN<br>AMMING<br>)           | NG &     | GIVE FEEDBACK      |           | Step 4:<br>Click on<br>Feedba |
|      | MS. DEEPASHREE                                     | SEM 02 , SEC A | 23BSCC103   |        | ENGINE<br>(Theory)          | ERING MATHEMAT<br>)                        | rics-II  | GIVE FEEDBACK      |           |                               |
|      | MS. DEEPASHREE                                     | SEM 02 , SEC A | 23BSCC103   |        | ENGINE<br>(Practica         | ERING MATHEMAT<br>al) Batch 1              | rics-II  | GIVE FEEDBACK      |           |                               |
|      | MS. RAJANI SALVANKAR                               | SEM 02, SEC A  | 23BSCC103   |        | ENGINE<br>(Practica         | ERING MATHEMAT<br>al) Batch 1              | rics-II  | GIVE FEEDBACK      |           |                               |
|      | R. NEELAKANTHA V LONDE                             | SEM 02 , SEC A | 23ESCC113   |        | FUNDAM<br>MECHA<br>(Theory) | MENTALS OF<br>NICAL ENGINEERIN<br>)        | NG       | GIVE FEEDBACK      |           |                               |

## Feedback Page

| Manga<br>Techno | lore Institute of<br>logy & Engineering                            |                                   | HOME EVE            | NTS TIME TABLE       | EXAM HISTORY                                      | FEEDBACK         | COURSE FEEDBACK    | LOGOUT         |
|-----------------|--------------------------------------------------------------------|-----------------------------------|---------------------|----------------------|---------------------------------------------------|------------------|--------------------|----------------|
| Switch Theme    |                                                                    |                                   |                     |                      |                                                   |                  | Last Updated On: 1 | 6/05/2024      |
| Faculty F       | eedback 1                                                          |                                   |                     |                      |                                                   |                  |                    |                |
| Appraisal       | MS. AMRUTHA<br>23ESCC111 - COMPUTATIONAL<br>SEM02. SEC A - Batch 1 | THINKING & PROGRAMMING (Practical | D                   |                      | <b>Step 5:</b><br>Click on radic<br>to give feedb | button<br>ack on |                    | 4.0<br>Credits |
|                 |                                                                    |                                   |                     |                      | scale of 1 to !                                   | 5.               |                    |                |
| 1               | Subject Knowledge: (Prep.                                          | aredness in the subject, course   | e competence)       |                      |                                                   |                  |                    |                |
|                 | 0 5                                                                | 04                                | 03                  | 0 2                  | 0                                                 | 1                |                    |                |
| 2               | Lecture Content: (makes ti                                         | he objectives clear, Logical sec  | quencing of subject | t matter)            |                                                   |                  |                    |                |
|                 | 05                                                                 | 04                                | O 3                 | O 2                  | 0                                                 | 1                |                    |                |
| 3               | Academic Commitment: (0                                            | Covering of syllabus, handling    | class on time, legi | bility in writing an | d drawing,)                                       |                  |                    |                |
|                 | 05                                                                 | 04                                | 03                  | O 2                  | 0                                                 | 1                |                    |                |
| 4               | Class Participation, Ensure                                        | es Learning of the Subject (Ask   | ing relevant quest  | ions for interaction | n)                                                |                  |                    |                |

## Feedback Page

|            | 0 5                                                          | 0 4                           | 03                        | O 2           | 01                                                                           |
|------------|--------------------------------------------------------------|-------------------------------|---------------------------|---------------|------------------------------------------------------------------------------|
| 9          | Communication Skills: (Sp                                    | eaks clearly and audibly)     |                           |               |                                                                              |
|            | 0 5                                                          | O 4                           | 03                        | O 2           | O 1                                                                          |
| 10         | Interpersonal Skills: (Abilit                                | ty to interact well with stud | ents)                     |               |                                                                              |
|            | 0 5                                                          | O 4                           | O 3                       | O 2           | O 1                                                                          |
| 11         | Teaching beyond academi                                      | cs (Usage of modern tools,    | social and emotional supp | oort)         |                                                                              |
|            | 0 5                                                          | O 4                           | 03                        | O 2           | 01                                                                           |
| 12         | Outreach Programme (Enc                                      | ouraging through corporat     | e Engagement, alumni inte | raction caree | er advancement)                                                              |
|            | 0 5                                                          | 04                            | 03                        | O 2           | 01                                                                           |
| 13         | Overall assessment of the                                    | faculty member.               |                           |               |                                                                              |
|            | 0 5                                                          | O 4                           | 03                        | O 2           | 01                                                                           |
| Please wri | ite your suggestions/com Step 6: If any suggestion/ comments | ments if any to improv        | e the conduct of this     | Course        | SUBMIT                                                                       |
|            | please add here.                                             |                               |                           |               | Once the feedback is<br>completed for all the<br>questions click on "submit" |

## Feedback Page

| Mangalore Institute of<br>Technology & Engineerin | g                              | HOME EVENTS TI      | IME TABLE EXAM HISTORY FEE                                     | DBACK COURSE FEEDBACK LOGOUT | Step 8:<br>Click here to download<br>"Acknowledgement" |
|---------------------------------------------------|--------------------------------|---------------------|----------------------------------------------------------------|------------------------------|--------------------------------------------------------|
|                                                   | THANK YOU VER<br>Your inputs w | IT MUCH FOR COMPLET | ING THE FEEDBACK                                               |                              |                                                        |
| Completed Feedbacks                               | SEM & SEC                      | COURSE CODE         | COURSE NAME                                                    | FEEDBACK                     | Please Note:<br>After completing the                   |
| Ms. Amrutha                                       | SEM 02, SEC A                  | 23ESCC111           | COMPUTATIONAL THINKING &<br>PROGRAMMING (Practical)<br>Batch 1 | FEEDBACK GIVEN               | feedback the status will turn to "FEEDBACK GIVEN".     |
| Ms. Amrutha                                       | SEM 02 , SEC A                 | 23ESCC111           | COMPUTATIONAL THINKING &<br>PROGRAMMING (Theory)               | FEEDBACK GIVEN               |                                                        |
| Ms. Deepashree                                    | SEM 02 . SEC A                 | 23BSCC103           | ENGINEERING MATHEMATICS-II                                     | FEEDBACK GIVEN               |                                                        |

## Acknowledgement copy

| MITE<br>Print Solutions                                                                                      | Mangalo<br>(A Unit<br>Autonomous Institute a<br>Accredited by NAA | re Institute of<br>of Rajalaxmi Educ<br>affiliated to VTU, B<br>C with A+ Grade 8                              | Technology & Engineering<br>ation Trust, Mangalore)<br>elagavi, Approved by AICTE, New Delhi<br>& ISO 9001:2015 Certified Institution                                                                                                    |                                                                                                    |
|----------------------------------------------------------------------------------------------------|-------------------------------------------------------------------|----------------------------------------------------------------------------------------------------|----------------------------------------------------------------------------------------------------|----------------------------------------------------------------------------------------------------|
| Term :                                                                                                    | Even Term 2024                                                    |                                                                                                    | Feedback :                                                                                                    |                                                                                                    |
| Name :                                                                                                    |                                                                   |                                                                                                    | USN :                                                                                                    |                                                                                                    |
| Semester :                                                                                                   | Semester 2                                                        |                                                                                                    | Section : Section A                                                                                                    |                                                                                                    |
| Dear                                                                                                    | ,<br>THANK YOU VE<br>Your inputs wi                               | RY MUCH FOR                                                                                                    | COMPLETING THE FEEDBACK 1.<br>the teaching system even better.                                                                                                    |                                                                                                    |
| Dear                                                                                                    | ,<br>THANK YOU VE<br>Your inputs wi                               | RY MUCH FOR                                                                                                    | COMPLETING THE FEEDBACK 1.<br>the teaching system even better.                                                                                                    |                                                                                                    |
| Faculty Name                                                                                                 | ,<br>THANK YOU VE<br>Your inputs wi                               | RY MUCH FOR<br>Il help us make<br>Course code                                                                  | COMPLETING THE FEEDBACK 1.<br>the teaching system even better.                                                                                                    | Status                                                                                                    |
| Faculty Name<br>MS. AMRUTHA                                                                                  | ,<br>THANK YOU VE<br>Your inputs wi                               | RY MUCH FOR<br>Il help us make<br>Course code<br>23ESCC111                                                     | COMPLETING THE FEEDBACK 1.<br>the teaching system even better.<br>Course Name<br>COMPUTATIONAL THINKING & PROGRAMMING<br>(Practical) Batch 1                                                                                                    | Status<br>Feedback<br>Given                                                                                     |
| Faculty Name<br>MS. AMRUTHA<br>MS. AMRUTHA                                                                   | ,<br>THANK YOU VE<br>Your inputs wi                               | RY MUCH FOR<br>Il help us make<br>Course code<br>23ESCC111<br>23ESCC111                                        | COMPLETING THE FEEDBACK 1.<br>the teaching system even better.<br>Course Name<br>COMPUTATIONAL THINKING & PROGRAMMING<br>(Practical) Batch 1<br>COMPUTATIONAL THINKING & PROGRAMMING<br>(Theory)                                                                                                    | Status<br>Feedback<br>Given<br>Feedback<br>Given                                                                |
| Faculty Name<br>MS. AMRUTHA<br>MS. AMRUTHA<br>MS. DEEPASHF                                                   | ,<br>THANK YOU VE<br>Your inputs wi                               | RY MUCH FOR<br>II help us make<br>23ESCC111<br>23ESCC111<br>23BSCC103                                          | COMPLETING THE FEEDBACK 1.<br>the teaching system even better.<br>Course Name<br>COMPUTATIONAL THINKING & PROGRAMMING<br>(Practical) Batch 1<br>COMPUTATIONAL THINKING & PROGRAMMING<br>(Theory)<br>ENGINEERING MATHEMATICS-II (Theory)                                                                                                    | Status<br>Feedback<br>Given<br>Feedback<br>Given<br>Feedback<br>Given                                           |
| Faculty Name<br>MS. AMRUTHA<br>MS. AMRUTHA<br>MS. DEEPASHF                                                   | ,<br>THANK YOU VE<br>Your inputs wi                               | RY MUCH FOR<br>II help us make<br>23ESCC111<br>23ESCC111<br>23BSCC103<br>23BSCC103                             | COMPLETING THE FEEDBACK 1.<br>the teaching system even better.<br>Course Name<br>COMPUTATIONAL THINKING & PROGRAMMING<br>(Practical) Batch 1<br>COMPUTATIONAL THINKING & PROGRAMMING<br>(Theory)<br>ENGINEERING MATHEMATICS-II (Theory)<br>ENGINEERING MATHEMATICS-II (Practical) Batch 1                                                                                                    | Status<br>Feedback<br>Given<br>Feedback<br>Given<br>Feedback<br>Given<br>Feedback<br>Given                      |
| Faculty Name<br>MS. AMRUTHA<br>MS. DEEPASHF<br>MS. DEEPASHF<br>MS. DEEPASHF                                  | THANK YOU VE<br>Your inputs wi                                    | RY MUCH FOR<br>II help us make<br>Course code<br>23ESCC111<br>23ESCC111<br>23ESCC103<br>23BSCC103<br>23BSCC103 | COMPLETING THE FEEDBACK 1.<br>the teaching system even better.<br>Course Name<br>COMPUTATIONAL THINKING & PROGRAMMING<br>(Practical) Batch 1<br>COMPUTATIONAL THINKING & PROGRAMMING<br>(Theory)<br>ENGINEERING MATHEMATICS-II (Theory)<br>ENGINEERING MATHEMATICS-II (Practical) Batch 1<br>ENGINEERING MATHEMATICS-II (Practical) Batch 1                                                                                                    | Status<br>Feedback<br>Given<br>Feedback<br>Given<br>Feedback<br>Given<br>Feedback<br>Given                      |
| Faculty Name<br>MS. AMRUTHA<br>MS. DEEPASHF<br>MS. DEEPASHF<br>MS. DEEPASHF<br>MS. RAJANI SA<br>DR. NEELAKAN | THANK YOU VE<br>Your inputs wi                                    | RY MUCH FOR<br>II help us make<br>23ESCC111<br>23ESCC103<br>23BSCC103<br>23BSCC103<br>23BSCC103<br>23ESCC103   | COMPLETING THE FEEDBACK 1.<br>the teaching system even better.<br>Course Name<br>COMPUTATIONAL THINKING & PROGRAMMING<br>(Practical) Batch 1<br>COMPUTATIONAL THINKING & PROGRAMMING<br>(Practical) Batch 1<br>COMPUTATIONAL THINKING & PROGRAMMING<br>(Theory)<br>ENGINEERING MATHEMATICS-II (Practical) Batch 1<br>ENGINEERING MATHEMATICS-II (Practical) Batch 1<br>ENGINEERING MATHEMATICS-II (Practical) Batch 1<br>FUNDAMENTALS OF MECHANICAL ENGINEERING<br>(Theory) | Status<br>Feedback<br>Given<br>Feedback<br>Given<br>Feedback<br>Given<br>Feedback<br>Given<br>Feedback<br>Given |

# **THANK YOU**